# HINKLEY

### Mounting Instructions

#### Instrucciones de montaje

empezar aquí

1. Encontrar un área clara en la que se puede trabajar.

2. Desembale luminaria y el vidrio de la caja.

English

Numéro d'article: 0150WLC

#### Instructions de montage

Spanish Número del artículo: 0150WLC

commencez ici

Transformer diagram

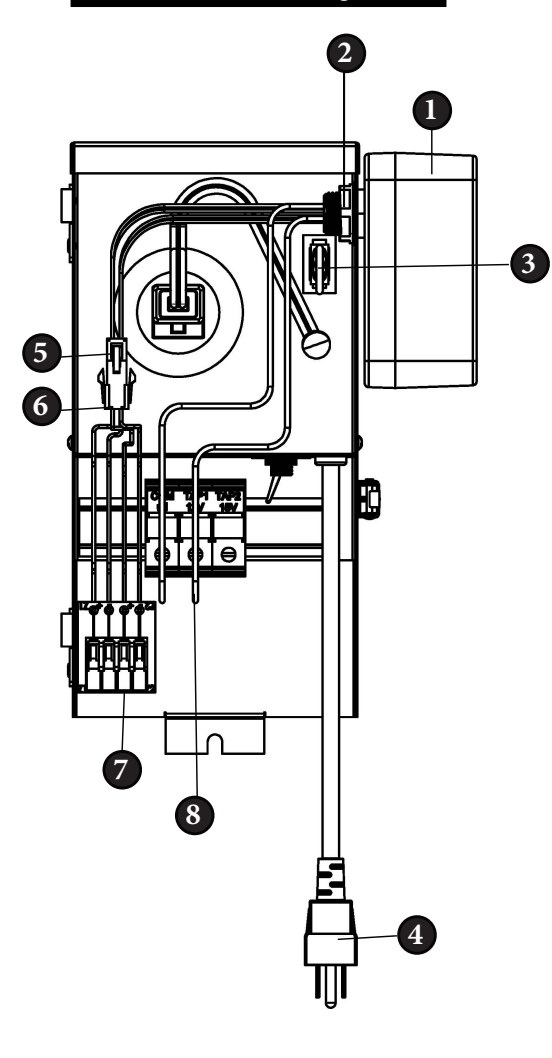

### start here

1. Find a clear area in which you can work.

Item No: 0150WLC

- Unpack fixture and glass from carton.
   Carefully review instructions prior to assembly.
  - Carefully review instructions prior to assembly.
- 1. First plug photocell jumper (3) in (if needed)
- 2. Next knockout conduit knockout in order to create an opening for dimmer box (1)
- 3. Secure dimmer box (1) to transformer using lock ring (2). Wires from dimmer box should run through the conduit knockout.
- 4. Connect key connectors form dimmer box (5) and daughter board (6) together.
- 5. Connect the free wires from the dimmer box into the COM and 12V terminal block connectors (8)
- 6. Connect light fixture wires to the positive and negative terminals at the end of the daughter board (7) Note: fixture wire larger then 10 gage cannot be used on the daughter board. The board also features two positive and negative terminals to run multiple fixture lines. Wire zone 1 fixtures to Z1+ and Z1- and wire Zone 2 fixtures to Z2+ and Z2-.
- 7. Use wall plug (4) to power on transformer
- 8. Download the Hinkley app to control dimmer settings. Refer to page 2 for app instructions

1. Primero conecte el puente de la fotocélula (3) (si es necesario)

3. Revise cuidadosamente las instrucciones antes del montaje.

2. A continuación, corte el conducto ciego para crear una abertura para la caja de atenuación (1)

3. Asegure la caja del atenuador (1) al transformador usando el anillo de seguridad (2). Los cables de la caja del atenuador deben pasar por el orificio ciego del conducto.

4. Conecte los conectores clave de la caja del atenuador (5) y la placa secundaria (6) juntos.
5. Conecte los cables libres de la caja del atenuador

a los conectores del bloque de terminales COM y de 12 V (8)

6. Conecte los cables de la lámpara a los terminales positivo y negativo en el extremo de la placa secundaria

Nota: el cable de la lámpara puede ser más grande que el calibre 10 y no se puede usar en la placa secundaria. La placa también cuenta con dos terminales positivo y negativo para ejecutar múltiples líneas de accesorios. Conecte los accesorios de la zona 1 a Z1+ y Z1- y conecte los accesorios de la zona 2 a Z2+ y Z2-.

7. Use el enchufe de pared (4) para encender el transformador

8. Descargue la aplicación Hinkley para controlar la configuración del atenuador. Consulte la página 2 para ver las instrucciones de la aplicación

1. Trouvez un endroit clair dans lequel vous pouvez travailler.

French

- 2. Déballez luminaire et de verre du carton.
- 3. Examinez attentivement les instructions avant l'assemblage.

1. Branchez d'abord le cavalier de la cellule photoélectrique (3) (si nécessaire)

2. Prochaine débouchure du conduit défonçable afin de créer une ouverture pour le boîtier du gradateur (1)

3. Fixez le boîtier du gradateur (1) au transformateur à l'aide de l'anneau de verrouillage (2). Les fils du boîtier du gradateur doivent passer par l'entrée défoncable du conduit.

4. Connectez les connecteurs à clé du boîtier du gradateur (5) et de la carte fille (6).

5. Connectez les fils libres du boîtier du gradateur aux connecteurs du bornier COM et 12V (8)

6. Connectez les fils du luminaire aux bornes positives et négatives à l'extrémité de la carte fille

Remarque : le fil du luminaire peut être plus grand que le calibre 10 ne peut pas être utilisé sur la carte fille.

La carte comporte également deux bornes positives et négatives pour faire fonctionner plusieurs lignes de luminaires. Câblez les luminaires de la zone 1 à Z1+ et Z1- et câblez les luminaires de la zone 2 à Z2+ et Z2-.

7. Utilisez la prise murale (4) pour allumer le transformateur

8. Téléchargez l'application Hinkley pour contrôler les paramètres du gradateur. Reportez-vous à la page 2 pour les instructions de l'application

# HINKLEY

Spanish

## ✔ commencez ici

## start here

## ¥ empezar aquí

English

### Downloading the Hinkley app

#### HINKLEY SMART FAN OPTIONS:

In addition to the included wall control, you can control your Hinkley fan through the Hinkley app.

- To use the app, download it for free from the App Store or Google Play.
- Open the app to and you will be prompted to create an account
- Enter all necessary information to create the account
- After account is created you will receive a verification code email to finish setting up the app (Check spam folder if email is not received)
- Confirm Bluetooth is enabled to allow the fan and app to connect to each other
- Click add a device on the home screen and select your device
- The app will then have you enter in wifi name and password
- Click done on the app to complete connecting the device
- The app will have options on the main screen for full device functions and setting automated timers/schedules.
- Scan the QR code below for more information on app operation

## Descargando la aplicación Hinkley

OPCIONES DE VENTILADOR INTELIGENTE HINKLEY:

Además del control de pared incluido, puede controlar su ventilador Hinkley a través de la aplicación Hinkley.

• Para usar la aplicación, descárguela gratis de App Store o Google Play.

Abra la aplicación y se le pedirá que cree una cuenta.
Ingrese toda la información necesaria para crear la cuenta

• Después de crear la cuenta, recibirá un código de verificación por correo electrónico para terminar de configurar la aplicación (verifique la carpeta de correo no deseado si no se recibe el correo electrónico)

Confirme que Bluetooth está habilitado para permitir que el ventilador y la aplicación se conecten entre sí
Haga clic en agregar un dispositivo en la pantalla de

inicio y

seleccione su dispositivo

• La aplicación le pedirá que ingrese el nombre de wifi y contraseña

• Haga clic en Listo en la aplicación para completar la conexión del dispositivo

• La aplicación tendrá opciones en la pantalla principal para funciones completas del dispositivo y configuración de temporizadores/programas

automatizados.

• Escanee el código QR a continuación para obtener más información sobre el funcionamiento de la aplicación

### Téléchargement de l'application Hinkley

French

#### OPTIONS DE VENTILATEURS INTELLIGENTS HINKLEY :

En plus de la commande murale incluse, vous pouvez contrôler votre ventilateur Hinkley via l'application Hinkley.

• Pour utiliser l'application, téléchargez-la gratuitement depuis l'App Store ou Google Play.

• Ouvrez l'application et vous serez invité à créer un compte

• Entrez toutes les informations nécessaires pour créer le compte

• Une fois le compte créé, vous recevrez un e-mail de code de vérification pour terminer la

configuration de l'application (vérifiez le dossier spam si l'e-mail n'est pas reçu)

• Vérifiez que le Bluetooth est activé pour permettre

au ventilateur et à l'application de se connecter l'un à l'autre

• Cliquez sur ajouter un appareil sur l'écran d'accueil et

Sélectionnez votre appareil

• L'application vous demandera alors d'entrer le nom du wifi

et mot de passe

• Cliquez sur terminé sur l'application pour terminer la connexion de l'appareil

• L'application aura des options sur l'écran principal pour les fonctions complètes de l'appareil et le réglage des minuteries/horaires automatisés.

• Scannez le code QR ci-dessous pour plus d'informations sur le fonctionnement de l'application

HINKLEY 33000 Pin Oak Parkway, Avon Lake, OH 44012 800.446.5539 / 440.653.5500 hinkley.com